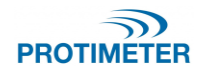

# MMS2/3 and Hygromaster 2

Guide to update the application firmware upgrades

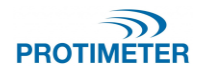

# Auto upgrade through Protimeter software

## Equipment required:

- Windows PC/Laptop with Protimeter software installed:
- USB cable Type Micro USB MMS3 and Mini USB for MMS2 and Hygromaster 2

## **Procedure:**

- 1. Install Protimeter software The software can be found here
- 2. Installation instructions can be found at the end of this guide.
- 3. Once installed double-click on the Protimeter.exe shortcut available on the desktop or click on the Protimeter.exe option from the windows menu to run the Protimeter software.

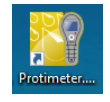

| Protimeter                    |                                                                                                    | - 0 ×            |
|-------------------------------|----------------------------------------------------------------------------------------------------|------------------|
| File Edit Tools Settings Help | 2                                                                                                    |                  |
|                               |                                                                                                    |                  |
| Status Window                 | Quick Start / Welcome Screen                                                                                   |                  |
|                               | Register your new meter here to receive information on updates<br>and get an additional 3 months warranty Free | Recent Documents |
|                               | Create New Document File                                                                                       |                  |
| Download Data                 | Open an Existing Document File Settings                                                                        |                  |
|                               | Application Configuration                                                                                      | Document Details |
| Time Stamp                    | Meter Setup                                                                                                    |                  |
| Device                        | About                                                                                                    |                  |
| System                        |                                                                                                    |                  |
| PROTIMETER                    | Check for Software updates                                                                                     | Upgrade Firmware |

- 4. Make sure that the batteries are properly placed in meter.
- 5. Connect the meter to PC/Laptop through micro/mini USB cable.

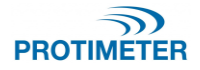

Confidential

6. Turn on the meter device and the software shall detect the device.

| Status Window              | Quick Start / Welcome Screen                                                                                                    |                  |
|----------------------------|----------------------------------------------------------------------------------------------------|------------------|
| Status window              | Cuck Start / Welcome Screen       Image: Register your new meter here to receive information on updates and get an additional 3 months warranty free       Image: Create New Document File       Image: Create New Document File       Image: Open an Existing Document File       Settings       Image: Application Configuration       Image: Application Configuration       Image: Meter Setup | Recent Documents |
| Device 10/01/2021 12:05:01 | About                                                                                                    |                  |
| PROTIMETER                 | Check for Software updates                                                                                                    | Upgrade Firmware |

In case the device is not identified, check for the below:

- MMS3 configuration Settings -> USB connection -> PC software (Default)
- Replace the cable
- Connect to a different USB port on your PC/Laptop
- 7. Once the device is identified, you will be prompted to download the data. Click on "NO".
- 8. Auto new firmware prompt: If a firmware upgrade from the one in the connected device is available, then an auto-prompt to download the same will be shown.

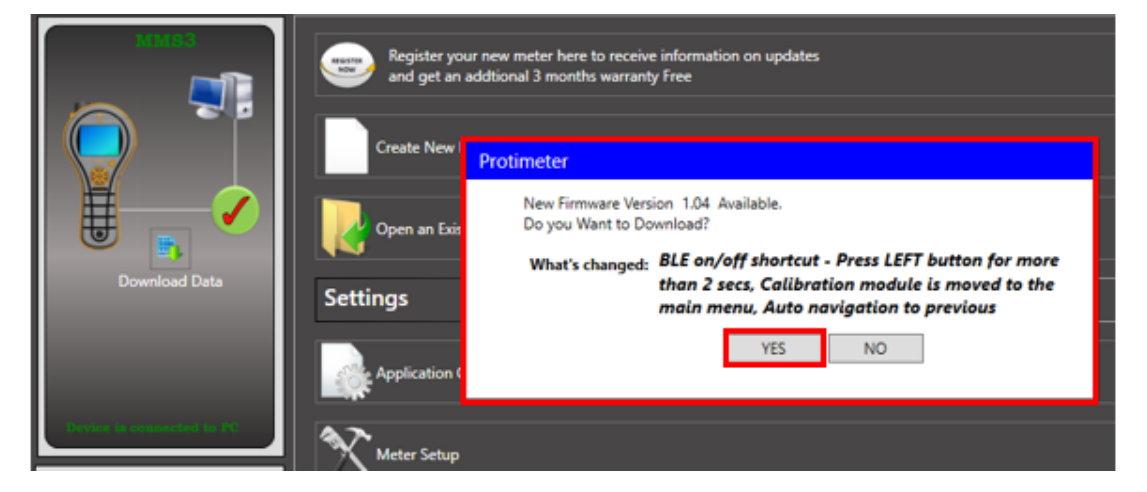

9. Click on "YES" to upgrade the device firmware.

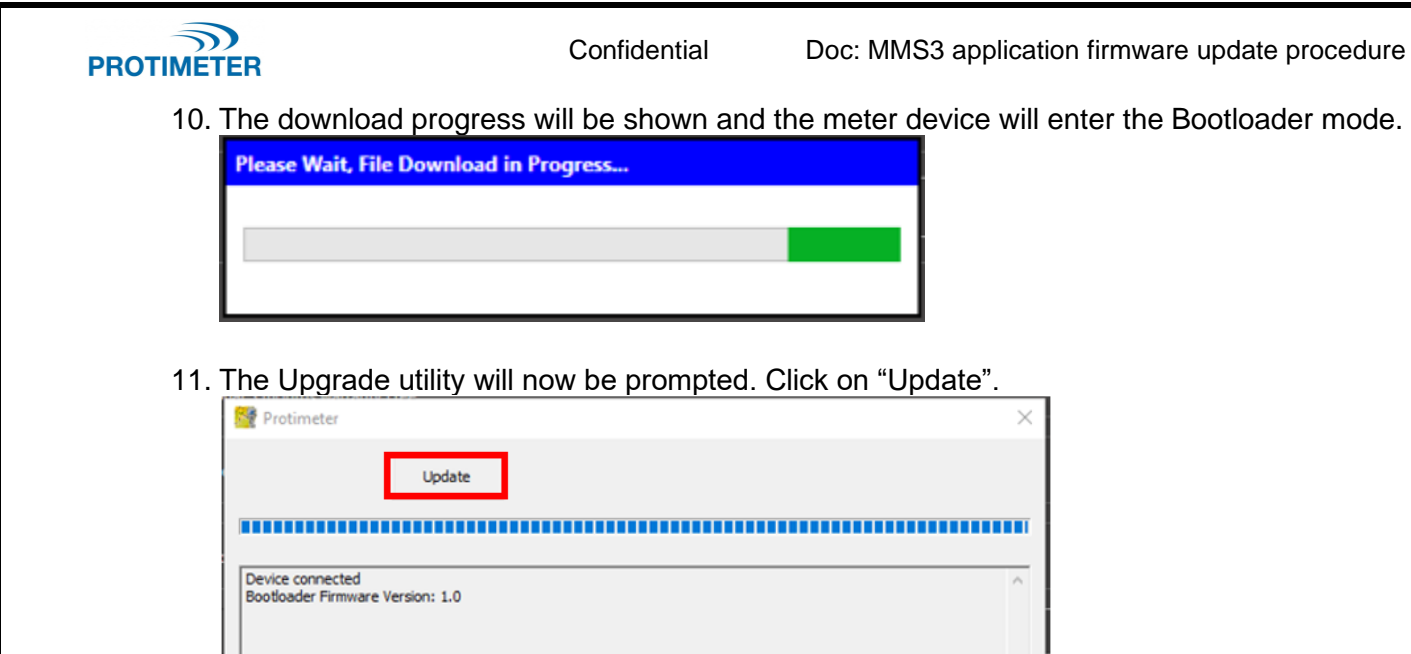

| Update                                               |           |
|------------------------------------------------------|-----------|
| Device connected<br>Bootloader Firmware Version: 1.0 | ^         |
|                                                      | ↓<br>Exit |

12. The firmware upgrade progress can be seen as below:

| Protimeter                                                        |                         |  |      | ×      |
|-------------------------------------------------------------------|-------------------------|--|------|--------|
|                                                                   | Update                  |  |      |        |
|                                                                   |                         |  |      |        |
| Device connected<br>Bootloader Firmware<br>Hex file loaded succes | Version: 1.0<br>ssfully |  |      | ^      |
|                                                                   |                         |  |      |        |
|                                                                   |                         |  |      |        |
|                                                                   |                         |  |      | $\sim$ |
|                                                                   |                         |  | Exit |        |

13. On successful firmware upgrade, the below popup will be displayed. Click on "OK".

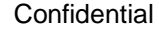

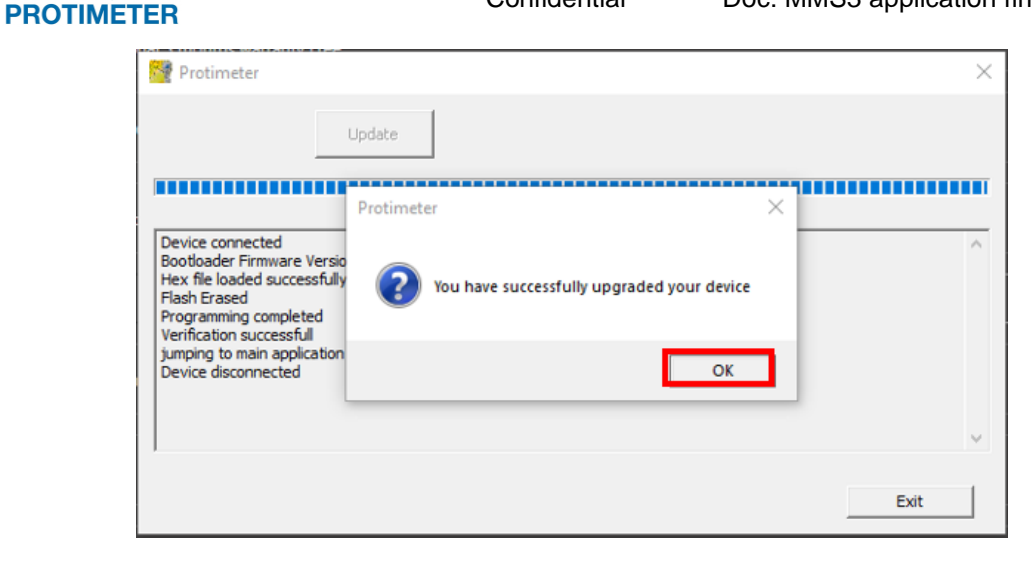

14. Manual latest firmware check: In case you are not notified about new firmware availability automatically or you missed clicking on "YES" in reference to step 6, click on "Upgrade firmware" option.

|                      |                                      | Register your new meter here to receive information on updates<br>and get an additional 3 months warranty Free |                  | Recent Documents |
|----------------------|--------------------------------------|----------------------------------------------------------------------------------------------------|------------------|------------------|
|                      |                                      | Create New Document File                                                                                       |                  |                  |
|                      |                                      | Open an Existing Document File                                                                                 |                  |                  |
| Downk                | oad Data                             | Settings                                                                                                    |                  |                  |
|                      |                                      | Application Configuration                                                                                      |                  | Document Details |
| Denies in come       | entied to PC                         | Meter Setup                                                                                                    |                  |                  |
| Time Stamp           |                                      |                                                                                                    |                  |                  |
| Device 02/02         | 2/2022 19:29:47                      | About                                                                                                    |                  |                  |
|                      |                                      |                                                                                                    |                  |                  |
| System 02/02<br>MM/0 | 2/2022 19:29:47<br>66/3337 HOLEMERIE |                                                                                                    |                  |                  |
| PROTIM               | METER                                | Check for Software updates                                                                                     | Upgrade Firmware |                  |

15. A dialog with current firmware version in the device and the latest firmware version available is shown. Click on "Confirm" if you want to upgrade the firmware.

| Current Version:   | 1.03                                                                                                    |   |
|--------------------|----------------------------------------------------------------------------------------------------|---|
| Change to Version: |                                                                                                    |   |
| 1.04               | BLE on/off shortcut - Press LEFT button for more than 2 secs,                                              | • |
|                    | Calibration module is moved to the main menu, Auto<br>navigation to previous measurement mode when the WME | v |
|                    |                                                                                                    |   |

16. Follow steps 7 to 11.

Protimeter-MMS3

5

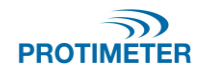

# Appendix (Protimeter software installation guide)

1. Click on the below link to download the latest Protimeter software

The software can be found here

- 2. Save and unzip the setup files
- a. Click on "Save".

| What do you want to do with ProtimeterSoftware V2 4 1 1 zin (14 2 |      |      |        |        |   |
|-------------------------------------------------------------------|------|------|--------|--------|---|
| MB)?                                                              | Open | Save | $\sim$ | Cancel | × |
| From: software.amphenol-sensors.com                               |      |      |        |        |   |

#### The setup zip file will be downloaded into the "Downloads" folder:

| Downloads  |                             |                  |                    |           |  |
|------------|-----------------------------|------------------|--------------------|-----------|--|
| me Share   | View                        |                  |                    |           |  |
| 🛧 🦊 > This | PC > Downloads              |                  |                    |           |  |
|            | Name                        | Date modified    | Туре               | Size      |  |
| ccess      | ∽ Today (1)                 |                  |                    |           |  |
| loads 🖈    | ProtimeterSoftware_V2_4_1_1 | 21-09-2021 12:18 | WinRAR ZIP archive | 14,569 KB |  |

#### b. Unzip the folder.

| ProtimeterSoftware_V2_4_1_1                             |       |                   |                  |                   |           |  |  |
|---------------------------------------------------------|-------|-------------------|------------------|-------------------|-----------|--|--|
| ne                                                      | Share | View              |                  |                   |           |  |  |
| ↑ 📙 > This PC > Downloads > ProtimeterSoftware_V2_4_1_1 |       |                   |                  |                   |           |  |  |
|                                                         |       | Name              | Date modified    | Туре              | Size      |  |  |
| p                                                       | *     | 🛃 ProtimeterSetUp | 09-09-2021 14:38 | Windows Installer | 15,401 KB |  |  |
| oads                                                    | *     | 💽 setup           | 19-01-2021 16:57 | Application       | 519 KB    |  |  |

- 3. Install the software
  - a. Make sure that the new software setup folder is unzipped.

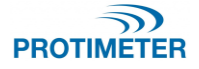

Confidential

Doc: MMS3 application firmware update procedure

### b. Double-click on the "ProtimeterSetup" installer.

| Protin       | neterSoftv<br>ihare<br>> This P( | vare_V2_4_1_1<br>View<br>C > Downloads > ProtimeterSoftwar | re_V2_4_1_1                          |                                  |                     |  |
|--------------|----------------------------------|------------------------------------------------------------|--------------------------------------|----------------------------------|---------------------|--|
| cts          | ^                                | Name                                                       | Date modified                        | Туре                             | Size                |  |
| ints<br>arts | J.                               | 豑 ProtimeterSetUp<br>餮 setup                               | 09-09-2021 14:38<br>19-01-2021 16:57 | Windows Installer<br>Application | 15,401 KB<br>519 KB |  |

c. Refer the below pictures for installation:

| 🔀 Protimeter – 🗆 🗙                                                                                                    | 妃 Protimeter — 🗆 🗙                                                                                             |
|----------------------------------------------------------------------------------------------------|----------------------------------------------------------------------------------------------------|
| Welcome to the Protimeter Setup Wizard                                                                                                    | Select Installation Folder                                                                                     |
| The installer will guide you through the steps required to install Protimeter on your computer.                                                                                                    | The installer will install Protimeter to the following folder.                                                 |
|                                                                                                    | I o install in this folder, click "Next". I o install to a different folder, enter it below or click "Browse". |
|                                                                                                    | <u>Folder:</u>                                                                                                 |
|                                                                                                    | C:\Protimeter\ Browse                                                                                          |
|                                                                                                    | Disk Cost                                                                                                    |
| WARNING: This computer program is protected by copyright law and international treaties.                                                                                                    | Install Protimeter for yourself, or for anyone who uses this computer:                                         |
| Unauthorized duplication or distribution of this program, or any portion of it, may result in severe civil<br>or criminal penalties, and will be prosecuted to the maximum extent possible under the law. | Everyope                                                                                                    |
|                                                                                                    | O Just me                                                                                                    |
|                                                                                                    |                                                                                                    |
| Cancel < Back Next >                                                                                                    | Cancel < Back Next >                                                                                           |
|                                                                                                    | _                                                                                                    |
| Protimeter – 🗆 🗙                                                                                                    | Protimeter – 🗆 🗙                                                                                               |
| Confirm Installation                                                                                                    | Installing Protimeter                                                                                          |
| The installer is ready to install Protimeter on your computer.                                                                                                    | Protimeter is being installed.                                                                                 |
| Click "Next" to start the installation.                                                                                                    |                                                                                                    |
|                                                                                                    | Please wait                                                                                                    |
|                                                                                                    |                                                                                                    |
|                                                                                                    |                                                                                                    |
|                                                                                                    |                                                                                                    |
|                                                                                                    |                                                                                                    |
|                                                                                                    |                                                                                                    |
|                                                                                                    |                                                                                                    |
| Cancel < Back Next >                                                                                                    | Cancel < Back Next >                                                                                           |
|                                                                                                    |                                                                                                    |
|                                                                                                    |                                                                                                    |
| Protimeter-MMS3 7                                                                                                    |                                                                                                    |

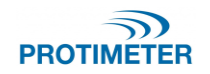

Confidential

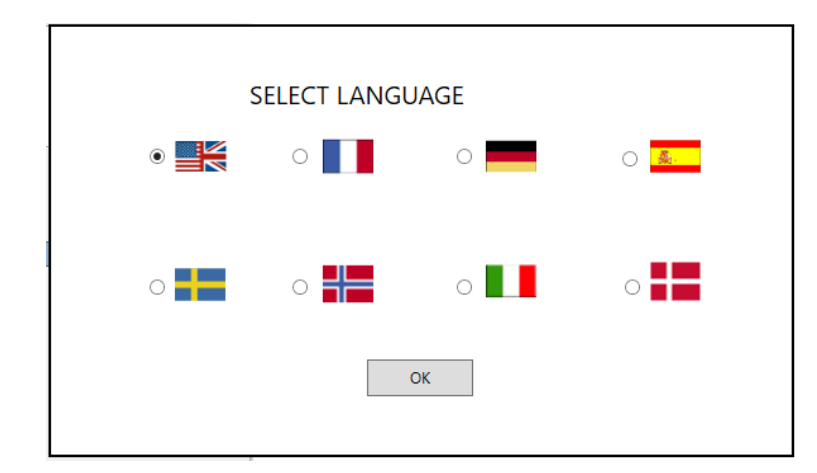

| 률 Protimeter                                                              | -      |       | ×     |
|---------------------------------------------------------------------------|--------|-------|-------|
| Installation Complete                                                     |        |       | 5     |
| Protimeter has been successfully installed.                               |        |       |       |
| Click "Close" to exit.                                                    |        |       |       |
|                                                                           |        |       |       |
|                                                                           |        |       |       |
|                                                                           |        |       |       |
|                                                                           |        |       |       |
| Please use Windows Update to check for any critical updates to the .NET f | Framev | work. |       |
| Cancel < Back                                                             |        | 0     | ilose |

d. The software is installed and ready to be used.